# <u>Step 1</u>: Sign-Up or Log-In

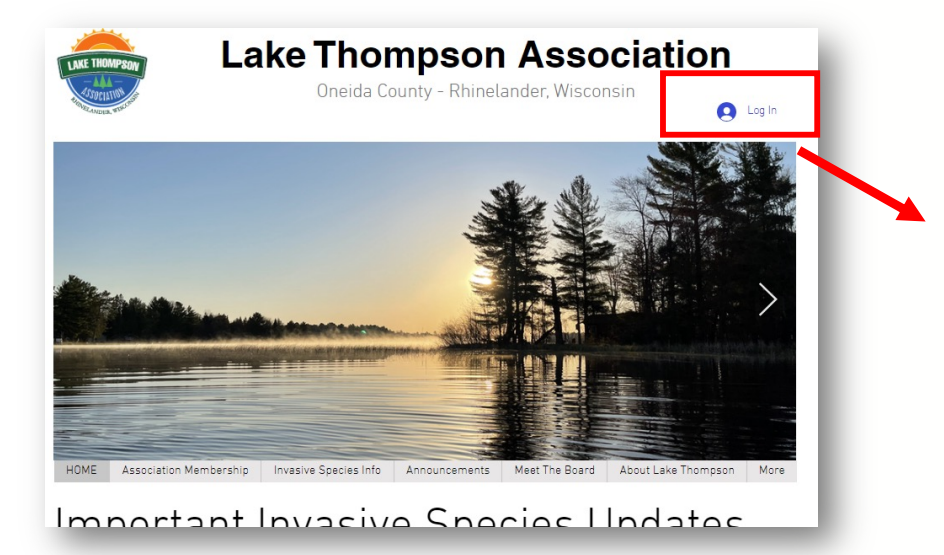

#### Sign Up

First Name

Last Name

Email

Password

Join the community

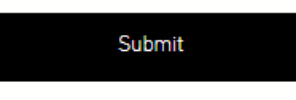

Already a member? Log In

Once you submit your log in request, a member of the Lake Association will review your request to join.

Note this could take a day or two.

Active Lake Association members will be approved to access the Members Only website content.

## Step 2: Access Member Only Features

#### Sign Up First Name Last Name Email Password Join the community $\square$ Submit Already a member Log In

Once your request has been approved, you will receive an email notification.

The next time you visit the website, click the "Log In" button.

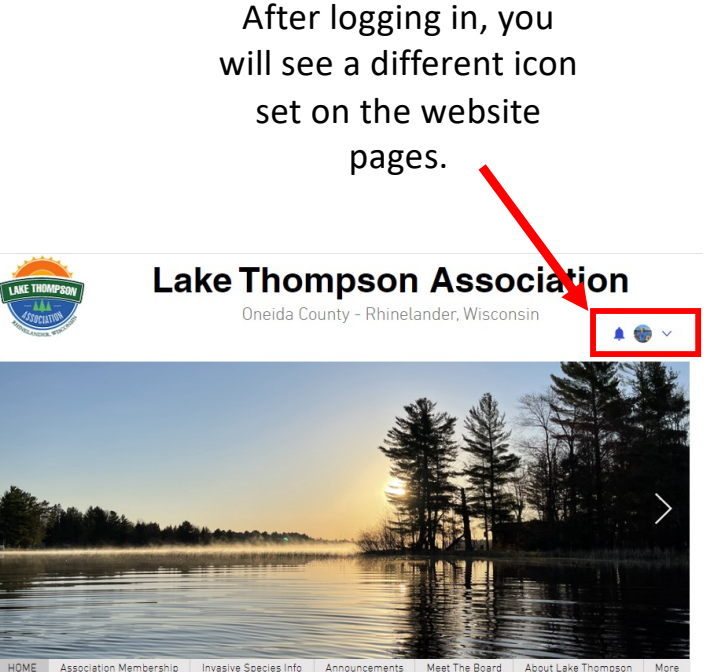

Association Membership Announcements Meet The Board About Lake Thomoso

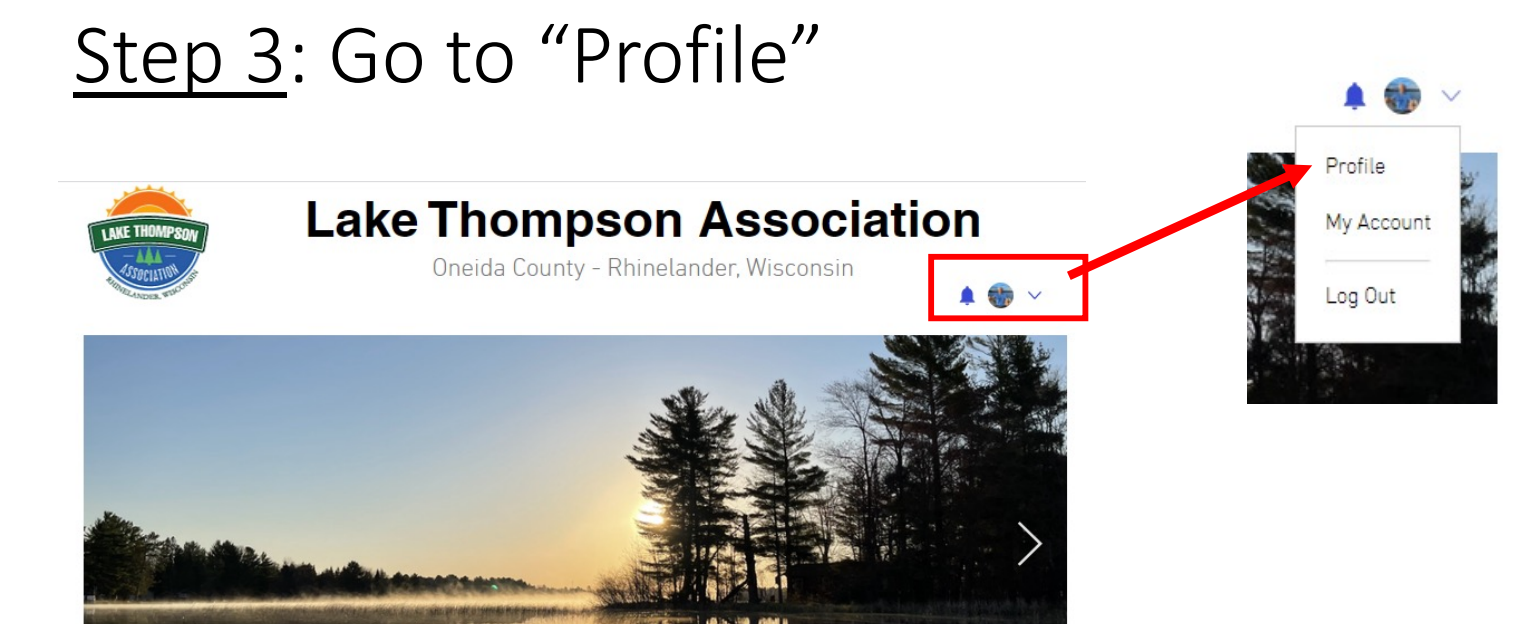

Meet The Board

More

About Lake Thompson

HOME

Association Membership

Invasive Species Info

Announcements

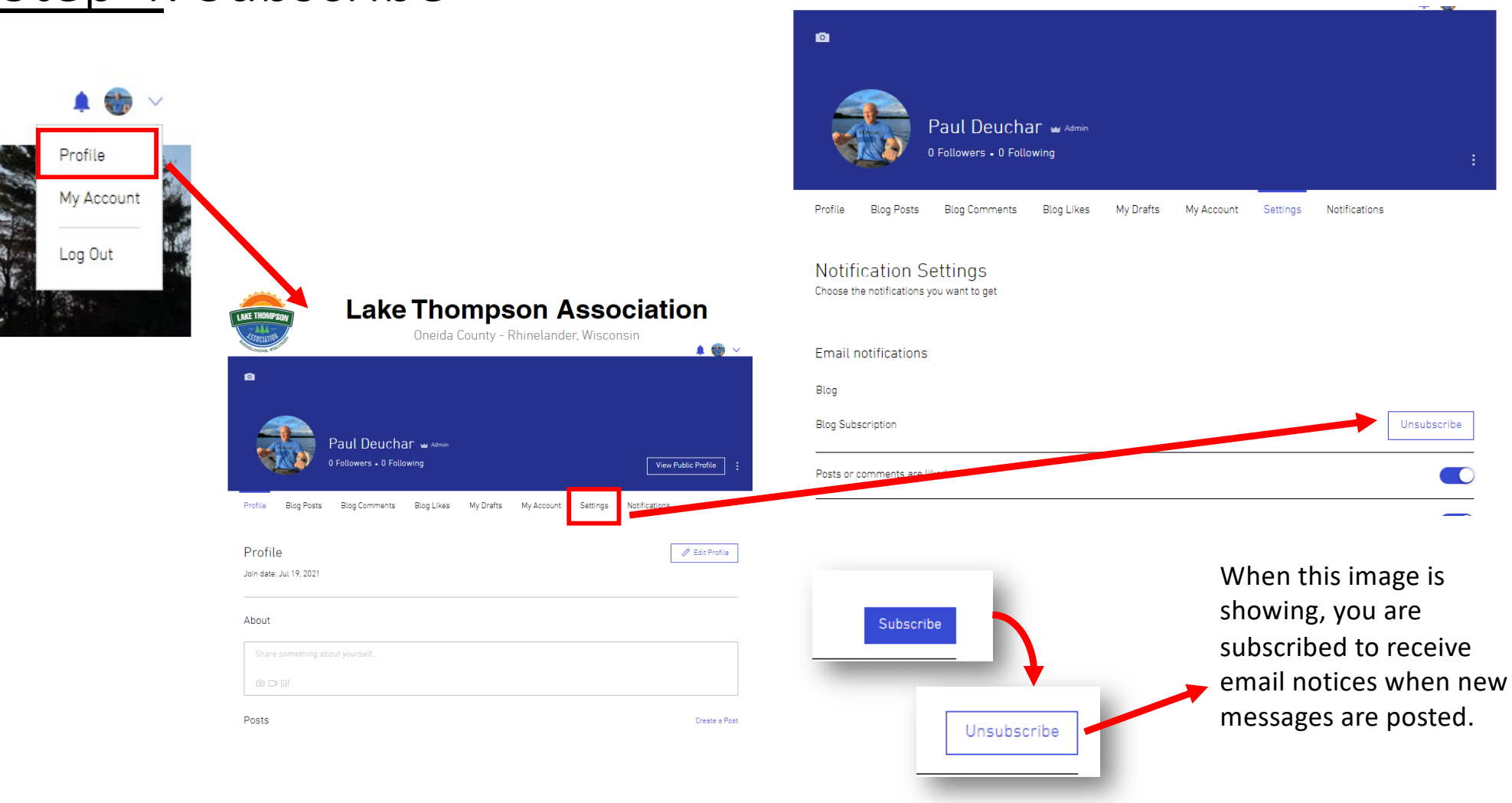

### <u>Step 4</u>: Subscribe

# Step 5: Update Address(s)

Profile My Account Log Out

> Please add/update your mailing address and lake address asap.

| Login Email:<br>paul.deuchar@gmail.com<br>Your Login email.can't be changed |         |                      |     |
|-----------------------------------------------------------------------------|---------|----------------------|-----|
| First Name                                                                  |         | Last Name            |     |
| Paul                                                                        | <b></b> | Deuchar              |     |
| Email*                                                                      |         | Phone                |     |
| paul.deuchar@gmail.com                                                      |         | 6022149770           |     |
| Lake Address 1                                                              |         | Leke Address 2       |     |
| 4252 Boulder Road                                                           |         |                      |     |
| Lake Address City                                                           |         | Lake Address State   |     |
| Rhinelander                                                                 | ]       | WI                   |     |
| Lake Address Zip                                                            |         | Mailing Address 1    |     |
| 54501                                                                       | <b></b> | 4252 Boulder Road    |     |
| Mailing Address 2                                                           |         | Mailing Address City |     |
|                                                                             |         | Rhinelander          |     |
| Mailing Address State                                                       |         | Mailing Address Zip  |     |
| WI                                                                          |         | 54501                |     |
|                                                                             |         | Discard Update I     | nfo |